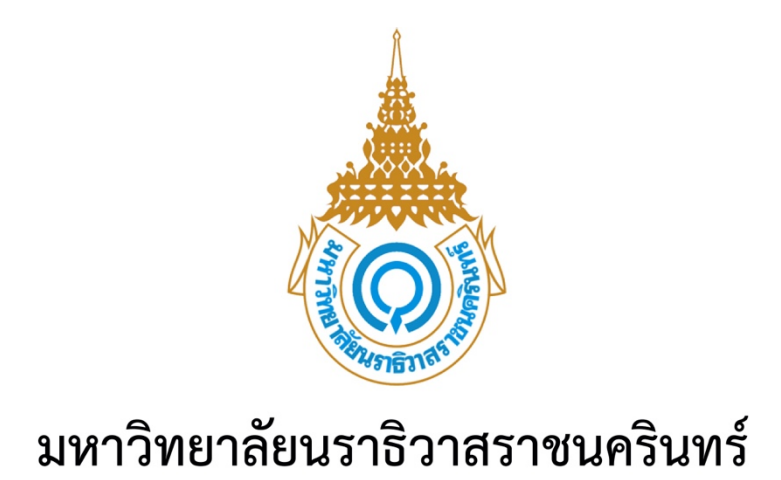

# คู่มือการใช้งานระบบรายงานตัวนักศึกษาใหม่

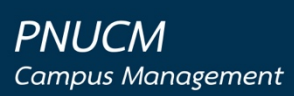

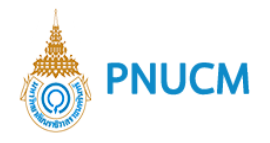

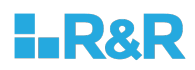

## สารบัญ

| ลงทะเบียน                 | 2 |
|---------------------------|---|
| การ Login เข้าใช้งานระบบ  | 3 |
| ลืมรหัสผ่าน               | 4 |
| ระบบรายงานตัวนักศึกษาใหม่ | 5 |
| ตรวจสอบรหัสนักศึกษา       | 6 |

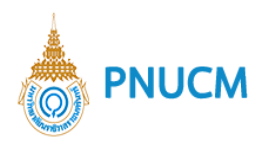

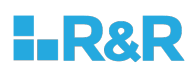

## คู่มือการใช้งานระบบรายงานตัวนักศึกษาใหม่

#### ลงทะเบียน

ผู้ใช้งานเปิดโปรแกรมระบบรายงานตัว ผ่านโปรแกรม Web Browser ระบุ URL : https://regis.pnu.ac.th กดที่ ลงทะเบียน จะแสดงหน้าจอตามรูปด้านล่าง จากนั้นกรอกข้อมูล ดังนี้

| มหาวิทยาลัยนราธิวาสราชนครินทร์ |                                                                                          |
|--------------------------------|------------------------------------------------------------------------------------------|
| ยินดีต้อนรับนักศึกษาใหม่       | เข้าสู่ระบบ ุลงทะเบียน ลืมรหัสผ่าน ? ตรวจสอบรหัสนักศึกษา             ไม่มีเลขบัตรประชาชน |

- หมายเลขบัตรประชาชน 13 หลัก กรณีที่ไม่มีเลขบัตร ให้ติ๊กเลือก ไม่มีเลขบัตรประชาชน ระบบจะ แสดงช่องกรอกหมายเลข Passport No.
- เบอร์มือถือ (เพื่อรับรหัส OTP เพื่อยืนยันตัวตน)
- รหัสผ่านและยืนยันรหัสผ่าน \*\*รหัสผ่านต้องประกอบไปด้วยอักษร A-Z, a-z, 0-9 สามารถผสม
   อักขระได้ และมีความยาวไม่น้อยกว่า 8 ตัวอักษร\*\*
- จากนั้น กดปุ่ม ขอรับรหัส OTP ระบบจะส่งรหัสไปยังเบอร์มือถือ จากนั้นระบุรหัสที่ได้รับ
- จากนั้นกดปุ่มลงทะเบียน

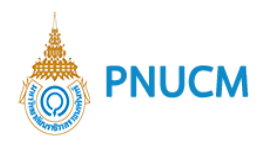

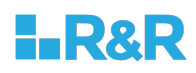

#### การ Login เข้าใช้งานระบบ

ผู้ใช้งานเปิดโปรแกรมระบบรายงานตัว ผ่านโปรแกรม Web Browser ระบุ URL : https://regis.pnu.ac.th กรอก ข้อมูลรหัสประจำตัวประชาชนหรือหมายเลขพาสปอร์ต และ รหัสผ่าน ตามที่ได้ลงทะเบียนไว้ และกดปุ่ม ตกลง เพื่อ เข้าสู่ระบบ

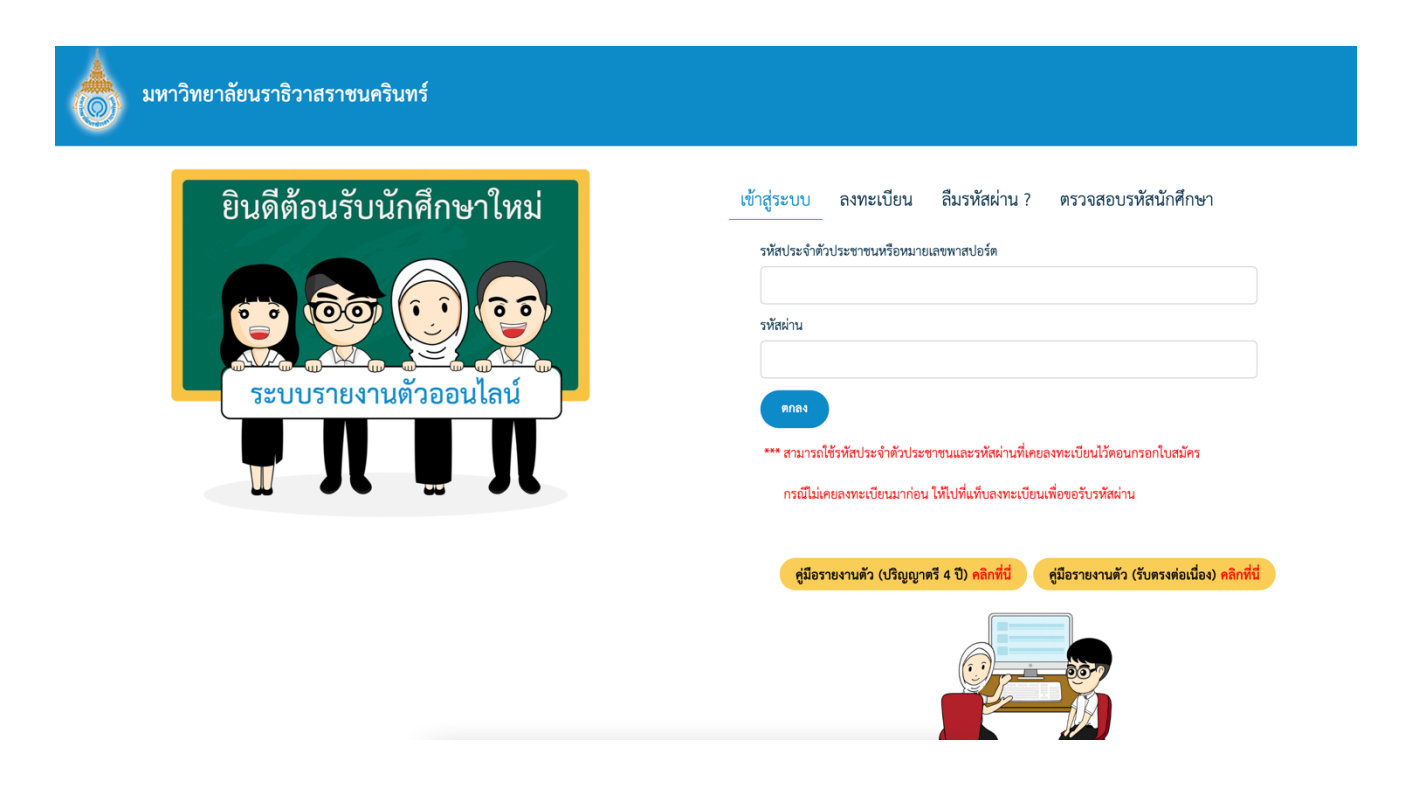

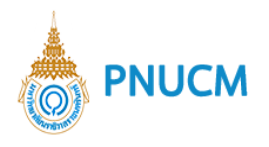

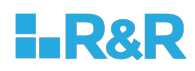

#### ลืมรหัสผ่าน

ผู้ใช้งานเปิดโปรแกรมระบบรายงานตัว ผ่านโปรแกรม Web Browser ระบุ URL : https://regis.pnu.ac.th กดที่ ลืม รหัสผ่าน จะแสดงหน้าจอตามรูปด้านล่าง จากนั้นกรอกข้อมูล ดังนี้

| มหาวิทยาลัยนราธิวาสราชนครินทร์ |                                                                                                    |
|--------------------------------|----------------------------------------------------------------------------------------------------|
| ยินดีต้อนรับนักศึกษาใหม่       | เข้าสู่ระบบ ลงทะเบียน <u>ลีมรหัสผ่าน ?</u> ตรวจสอบรหัสนักศึกษา<br>รหัสประจำตัวประชาชนหรือหมายเลขพาสปอร์ต<br>            |
| ΠΛΠΛ                           | * รหัสผ่านต้องประกอบไปด้วยอักษร A-Z, a-z, 0-9 สามารถผสมอักขระได้ และมีความยาวไม่น้อยกว่า<br>8 ด้วอักษร<br>ขอวับรหัส OTP |

- หมายเลขบัตรประชาชน 13 หลัก หรือ Passport No.
- เบอร์มือถือที่ได้ลงทะเบียนไว้
- รหัสผ่านใหม่และยืนยันรหัสผ่านใหม่ \*\*รหัสผ่านต้องประกอบไปด้วยอักษร A-Z, a-z, 0-9 สามารถ
   ผสมอักขระได้ และมีความยาวไม่น้อยกว่า 8 ตัวอักษร\*\*
- จากนั้น กดปุ่ม ขอรับรหัส OTP ระบบจะส่งรหัสไปยังเบอร์มือถือ จากนั้นระบุรหัสที่ได้รับ
- จากนั้นกดปุ่ม เปลี่ยนรหัสผ่าน

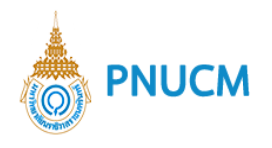

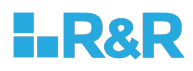

#### ระบบรายงานตัวนักศึกษาใหม่

มหาวิทยาลัยนราธิวาสราชนครินทร์ ระบบรายงานตัวออนไลน์ ข้อมูลผู้สมัคร สถานะการชำระเงิน ค่าสมัครสอบ ชื่อ-นามสกุล : โดเรม่อน โดเรมี่ เลขที่ผู้สมัครสอบ : 25652806 ยังไม่ได้ชำระ คณะ : คณะแพทยศาสตร์ สาขา : แพทยศาสตรบัณฑิต ค่าธรรมเนียมการศึกษา งวดที่ 1 ยังไม่ได้ชำระ มหาวิทยาลัยนราธิวาสราชนครินทร์ กองส่งเสริมวิชาการและงานทะเบียน เลขที่ 99 ตำบลโคกเคียน อำเภอเมืองนราธิวาส จังหวัดนราธิวาส รหัสไปรษณีย์ 96000 Tel. : +66(073)709-030

เมื่อนักศึกษาลงทะเบียนและเข้าระบบแล้ว จะแสดงหน้าจอด้านล่าง มีขั้นตอนดังนี้

- 1. ข้อมูลผู้สมัคร ให้นักศึกษากดที่ปุ่ม "รายงานตัว"
- จากนั้นจะแสดงหน้าประวัตินักศึกษา ให้นักศึกษาตรวจสอบประวัติ แก้ไข และกรอกประวัติเพิ่มเติม ในส่วน ของ \*\*\*\* ข้อมูลเพิ่มเติมประกอบการรายงานตัว \*\*\*\* เมื่อกรอกครบแล้ว ให้กดปุ่ม "บันทึก"

| 6 | ระบบรายงานตัว                                                                                                    |                                      |                                 |                         |           |
|---|----------------------------------------------------------------------------------------------------|--------------------------------------|---------------------------------|-------------------------|-----------|
|   | เลขที่ผู้สมัครสอบ : 25652                                                                                                    | 806 วันที่สมัคร : 02/12/2022         |                                 | การชำระเงิน : ยังไม่ได้ | ข่าระเงิน |
|   | ใบแจ้งยอดข้าระเงินค่าธรรมเรื                                                                                                    | มีขมการศึกษา                         |                                 |                         |           |
|   | 1. ข้อมูลผู้สมัคร                                                                                                    |                                      |                                 |                         | •         |
|   |                                                                                                    |                                      | เลขที่บัตรประชาชน :             | 7627332416877           |           |
|   |                                                                                                    |                                      | วันเดือนปีเกิด :                | 02/12/2545              | Ē         |
|   |                                                                                                    |                                      | อายุ :                          | 20 ปี                   |           |
|   |                                                                                                    |                                      | ศาสนา :                         | พุทธ                    | ~         |
|   |                                                                                                    |                                      | สัญชาติ :                       | ไทย                     | v         |
|   |                                                                                                    |                                      | เขื้อชาติ :                     | ไทย                     | v         |
|   |                                                                                                    |                                      | สถานภาพ :                       | โสด                     | v         |
|   |                                                                                                    |                                      |                                 |                         |           |
|   | คำนำหน้าชื่อ :                                                                                                    | นาย                                  | IWP :                           | ชาย                     | ~         |
|   | ชื่อ :                                                                                                    | โดเรม่อน                             | นามสกุล :                       | โดเรมี                  |           |
|   | ชื่อกลาง :                                                                                                    |                                      |                                 |                         |           |
|   | Name :                                                                                                    |                                      | Surname :                       |                         |           |
|   | Middle Name :                                                                                                    |                                      |                                 |                         |           |
|   | เลขที่หนังสือเดินทาง :                                                                                                    |                                      | สถานะของหนังสือเดินทาง :        |                         | ~         |
|   | วันที่ออกหนังสือเดินทาง :                                                                                                    | DD/MM/YYYY - ปี พ.ศ.                 | 🗰 วันหมดอายุของหนังสือเดินทาง : | DD/MM/YYYY - ปี พ.ศ.    | i         |
|   | 2. ที่อยู่                                                                                                    |                                      |                                 |                         | •         |
|   | 3. จบการศึกษาระดับ                                                                                                    |                                      |                                 |                         | •         |
|   | 4. สมัครเข้าศึกษาต่อใน คณะ                                                                                                    | / หลักสูตร                           |                                 |                         | •         |
|   | 5. กรอกคะแนน E-score (O-I                                                                                                    | NET ม.6 , GAT/PAT, วิชาสามัญ 9 วิชา) |                                 |                         | •         |
|   | <ol> <li>กรณีสมัครคณะแพทยศาสตร์ กรุณากรอกข้อมูลเพิ่มเติม</li> </ol>                                                                            |                                      |                                 |                         |           |
|   | <ol> <li>กรณีสมัครคณะแพทยศาสตร์ เมื่อข้าระเงินที่ธนาคารแล้ว กรุณาแนบเอกสารการโอนเงินค่าสมัคร และใบสมัครที่ลงรายมือชื่อเรียบร้อยแล้ว</li> </ol> |                                      |                                 |                         |           |
|   | ขอมูลเพมเตมบระกอบก                                                                                                    | 19310411MI3                          |                                 |                         | •         |
|   |                                                                                                    | บัน                                  | ทีก ยกเลิก                      |                         |           |

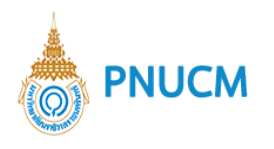

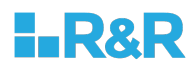

 นักศึกษาสามารถกดที่ปุ่ม "ใบแจ้งยอดชำระเงินค่าธรรมเนียมการศึกษา" เพื่อนำไปชำระเงินค่าธรรม การศึกษาให้เรียบร้อย

|  | ระบบรายงานตัว                                             |                                              |                     |               |                                |     |
|--|-----------------------------------------------------------|----------------------------------------------|---------------------|---------------|--------------------------------|-----|
|  | เลขที่ผู้สมัครสอบ : 25652<br>ใบแจ้งขอดข่าระเงินค่าธรรมเร่ | 806 วันที่สมัคร : 02/12/2022<br>อิชมการศึกษา |                     |               | การซำระเงิน : ยังไม่ได้ขำระเงิ | งิน |
|  | 1. ข้อมูลผู้สมัคร                                         |                                              |                     |               |                                | ▼   |
|  |                                                           |                                              | เลขที่บัตรประชาชน : | 7627332416877 |                                |     |
|  |                                                           |                                              | วันเดือนปีเกิด :    | 02/12/2545    | Ċ                              | Ē   |
|  |                                                           |                                              | อายุ :              | 20            | ปี                             |     |
|  |                                                           |                                              | ศาสนา :             | พุทธ          | ~                              |     |
|  |                                                           |                                              | สัญชาติ :           | ไทย           | ~                              |     |
|  |                                                           | เชื้อชาติ :                                  | ไทย                 | ~             |                                |     |
|  |                                                           |                                              | สถานภาพ :           | โสด           | ~                              |     |
|  |                                                           |                                              |                     |               |                                |     |
|  | คำนำหน่าชื่อ :                                            | นาย ~                                        | lwri :              | ชาย           | ~                              |     |
|  | ชื่อ :                                                    | โดเรม่อน                                     | นามสกุล :           | โดเรมี่       |                                |     |
|  | ชื่อกลาง :                                                |                                              |                     |               |                                |     |

#### ตรวจสอบรหัสนักศึกษา

ผู้ใช้งานเปิดโปรแกรมระบบรายงานตัว ผ่านโปรแกรม Web Browser ระบุ URL : https://regis.pnu.ac.th กดที่ ตรวจสอบรหัสนักศึกษา จะแสดงหน้าจอตามรูปด้านล่าง จากนั้นกรอกข้อมูล เลขที่บัตรประจำตัวประชาชน และชื่อ จากนั้นกดปุ่ม "ตกลง"

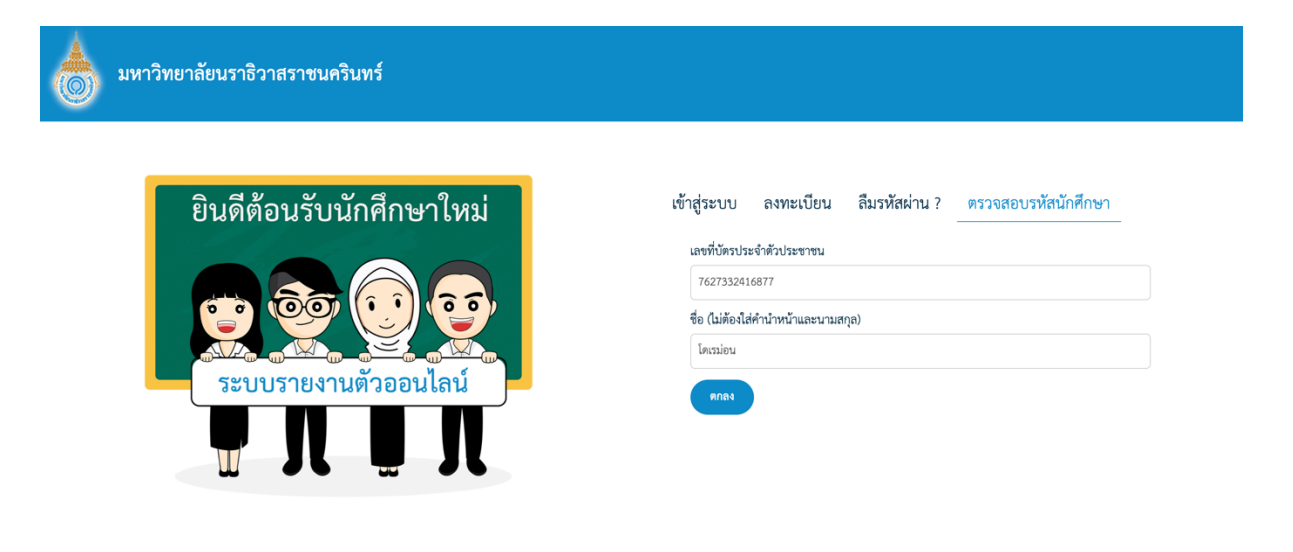

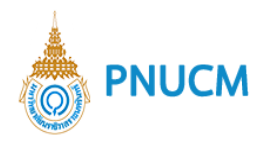

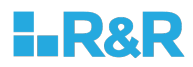

### จะแสดงข้อมูลรหัสนักศึกษา ดังนี้

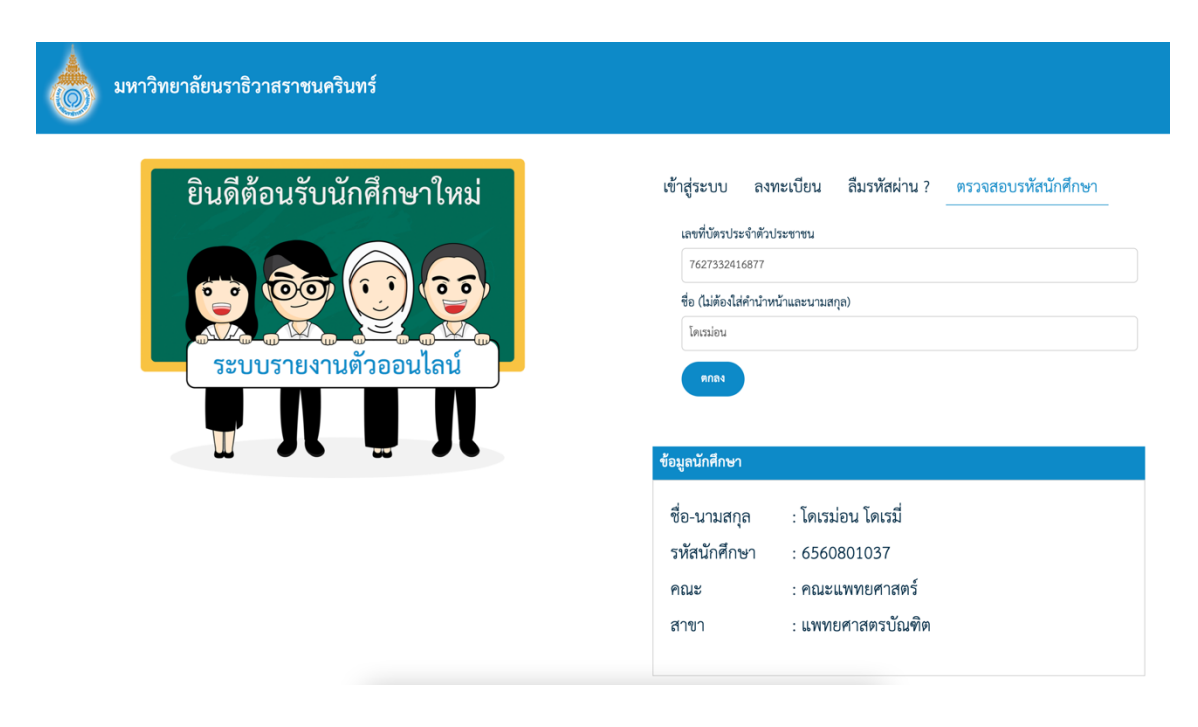